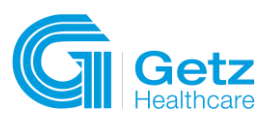

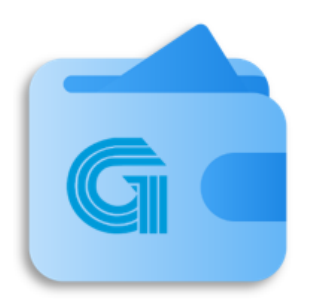

# How to pay your invoice online using GetzPay

(v.1.1)

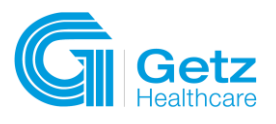

# Version History

| Version | Date        | Notes |
|---------|-------------|-------|
| 1.0     | 30 May 2024 |       |

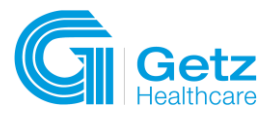

# Table of Contents

| 1 | Getting Started                    | 4  |
|---|------------------------------------|----|
|   | 1.1 Account Registration           | 4  |
| 2 | Login                              | 6  |
|   | 2.1 OTP Verification Code          | 6  |
|   | 2.2 Forgot Password                | 7  |
| 3 | Menu Bar (Navigation)              | 10 |
| 4 | E-PAYMENT                          | 11 |
|   | 4.1 Available Payment Channels     | 11 |
|   | 4. 2 Pay My Bills                  | 11 |
|   | A. Payment Scenarios               | 12 |
|   | A.1 Payables                       | 12 |
|   | A.1.1 Pay Bills without deduction  | 12 |
|   | A.2 Deductions                     | 15 |
|   | A.2.1 With CM and eligible for CWT | 15 |
|   | A.2.2 With Voucher Code            | 18 |
|   | B. Manage My Payment               | 22 |
|   | B.1 View Payment History           | 22 |
|   | B.2 Payment Status                 | 23 |
|   | B.2.4 Processed                    | 23 |
|   | B.2.1 Pending                      | 23 |
|   | B.2.3 Rejected                     | 23 |
|   | B.2.2 Cancelled                    | 23 |
| 5 | Statement of Account (SOA)         | 24 |
|   |                                    |    |

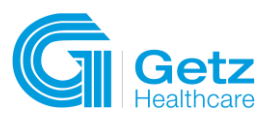

### 1 Getting Started

This comprehensive user guide is designed to assist you in maximizing the benefits of e-payment with Getzpay. Whether you're a seasoned user or just getting started in digital transactions, this guide will provide step-by-step instructions, helpful tips, and valuable insights to streamline your financial interactions and enhance your overall e-payment experience with Getz Healthcare Philippines.

#### **1.1 Account Registration**

- 1. To join GETZPAY, individuals wishing to sign up must provide their account name, contact person details, mobile number, and email address for enrollment. After enrollment, a confirmation email will be sent to the provided email address, completing the account registration process.
  - a. Click the **link** to continue.

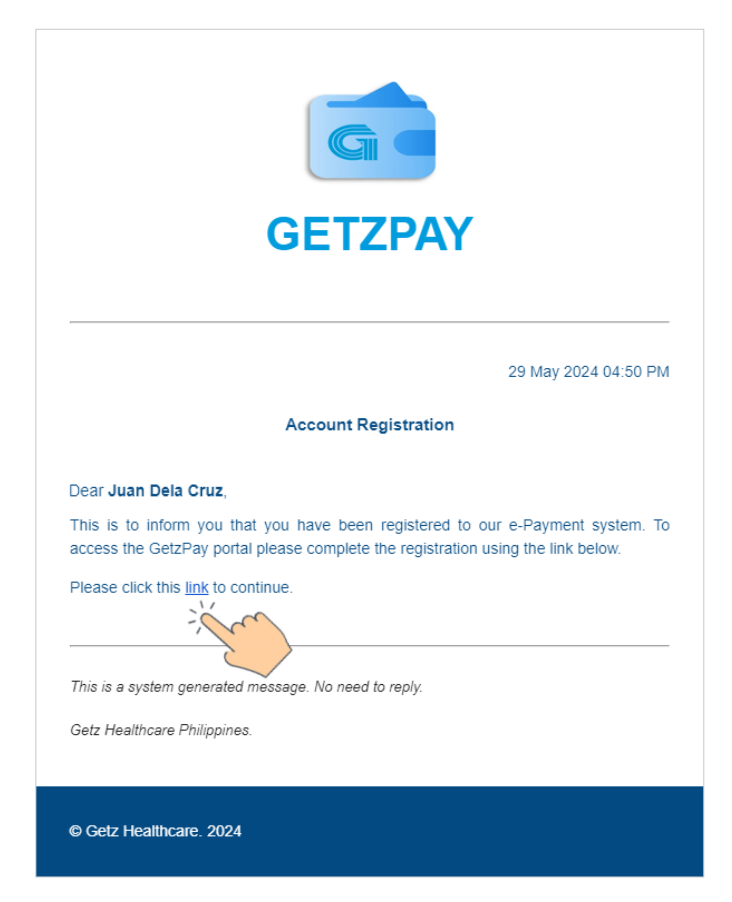

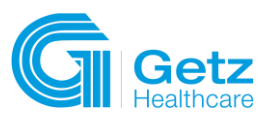

2. You need to set up a password. Once okay, click the Activate.

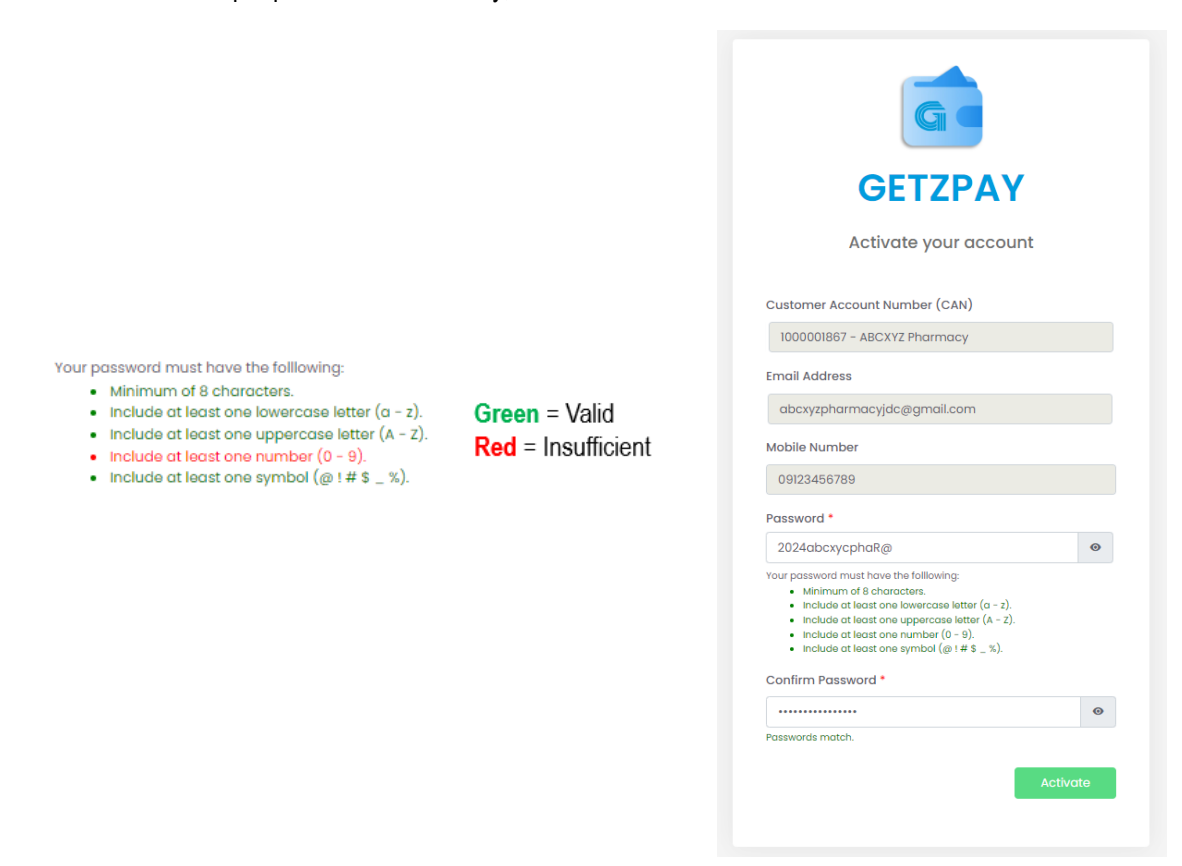

3. You will receive a prompt confirming that your account has been successfully activated.

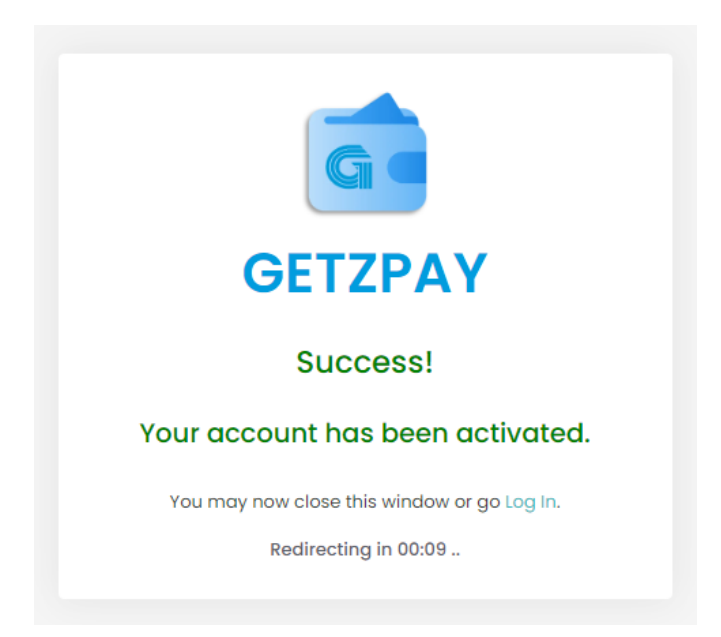

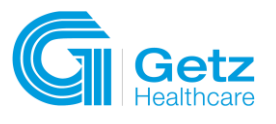

# 2 LOGIN

Login using your registered email address and password.

|       | GETZPAY                          |
|-------|----------------------------------|
| Userr | name<br>xyzpharmacyjdc@gmail.com |
| Pass  | vord                             |
|       | Log in                           |
| Forgo | nt your password?                |

#### 1.1 OTP Verification Code

- 4. After successfully logging in, you will be prompted to enter an OTP code to verify your identity, click **Verify** to proceed. OTP will be received through the registered email address and mobile number.
  - a. OTP is valid for only 2 minutes. Once expired, clicking the "Resend OTP" will generate another code.

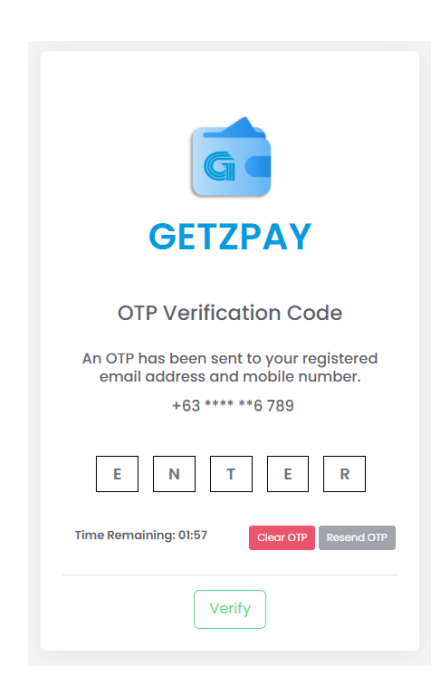

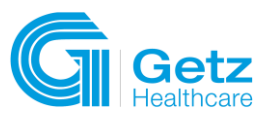

#### **OTP via Email**

**GETZPAY** 

Account Registration

**One Time Pasword** 

85288

Use the verification code above to log in. This is valid for only 2 mins.

This is a system generated message. No need to reply.

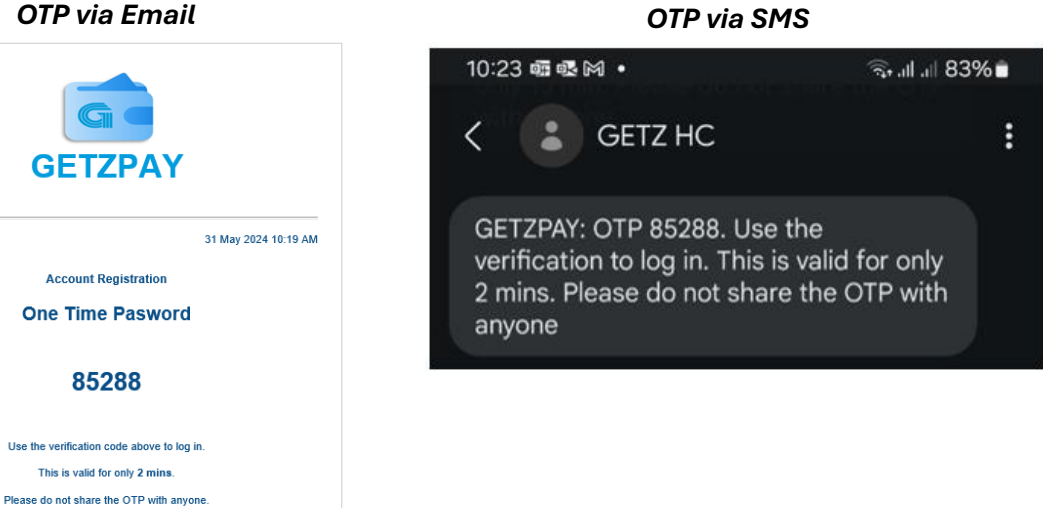

#### 1.2 Forgot Password

© Getz Healthcare. 2024

Getz Healthcare Philippines.

1. Click Forgot Password on the Login Page.

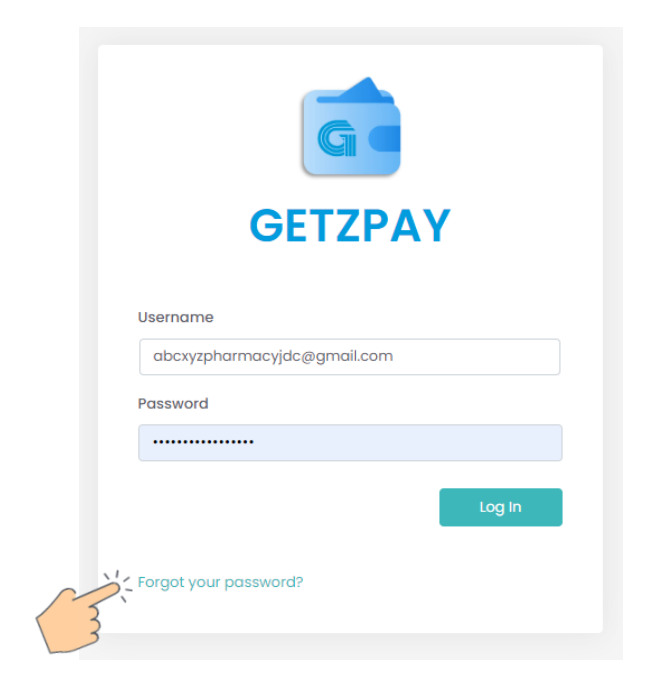

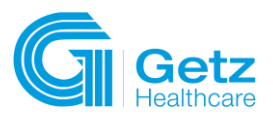

2. Enter Email Address then click Send Email.

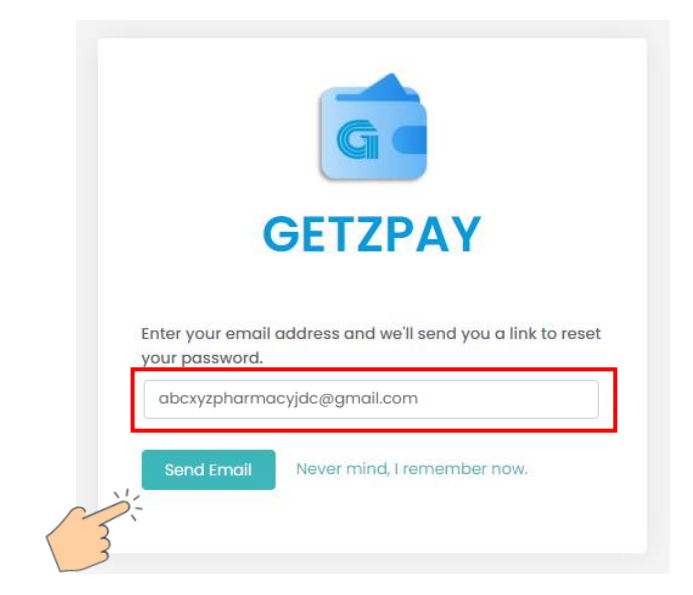

3. An email notification will be received. Click "Click here to reset your password" to proceed.

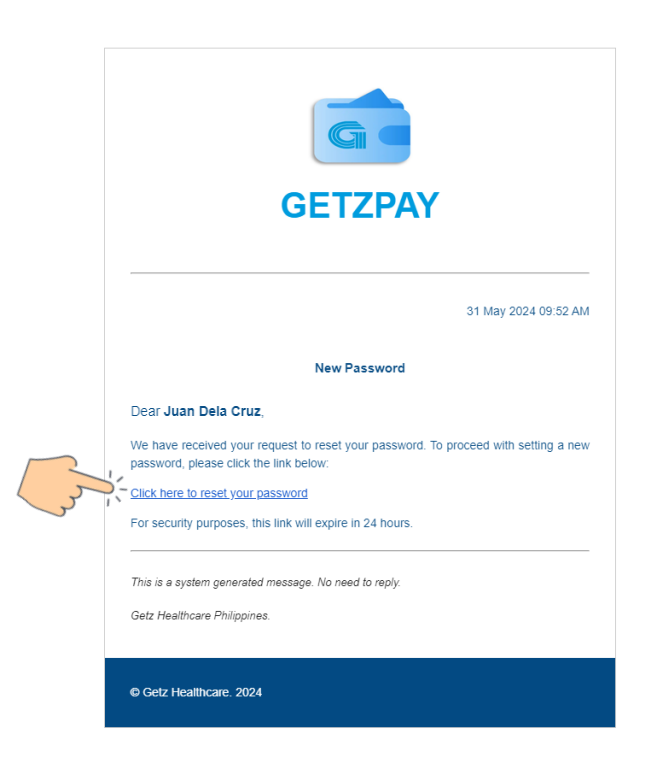

4. Set your password and follow the password criteria then click **Save**.

|                                                                                                    |                                                   | GETZPAY<br>Activate your account                                                                                                    |
|----------------------------------------------------------------------------------------------------|---------------------------------------------------|----------------------------------------------------------------------------------------------------|
| <ul> <li>Your password must have the following:</li> <li>Minimum of 8 characters.</li> <li>include at least one lowercase letter (a - z).</li> <li>Include at least one uppercase letter (A - Z).</li> <li>Include at least one number (0 - 9).</li> <li>Include at least one symbol (@ ! # \$ _ %).</li> </ul> | <b>Green</b> = Valid<br><b>Red</b> = Insufficient | Customer Account Number (CAN)<br>1000001867 - ABCXYZ Pharmacy<br>Email Address<br>abcxyzpharmacyjdc@gmail.com<br>Mobile Number<br>09123456789                                                                                                    |
|                                                                                                    |                                                   | Password *          2024abcxycphaR@       •         Jummur de kohranctare.       •         Individe at least one lowercose letter (a - z).       •         Individe at least one number (b - 2).       •         Individe at least one number (b - 2).       •         Individe at least one number (b - 2).       •         Individe at least one number (b - 2).       •         Individe at least one number (b - 2).       •         Individe at least one number (b - 2).       •         Passwords tester (b - 2).       •         Passwords match.       • |

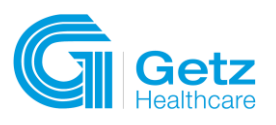

# 3 MENU BAR (NAVIGATION)

The following describes the functionality of each menu in GETZPAY:

- a. **Dashboard** homepage of GetzPay.
- b. **E-STORE** provides a direct link to the online store of Getz Healthcare Philippines, allowing you to browse and order products.
- c. E-PAYMENT
  - a. PAY MY BILLS provides options to pay bills.
  - b. MANAGE MY PAYMENT view payment history and manage current payments.
- d. SOA check your outstanding balance, invoices, or transaction history.
- e. FAQ contains the most asked questions by customers.
- f. **Contact Us** reach out to Getz Healthcare Philippines for payment inquiries, statement of account, and other concerns.

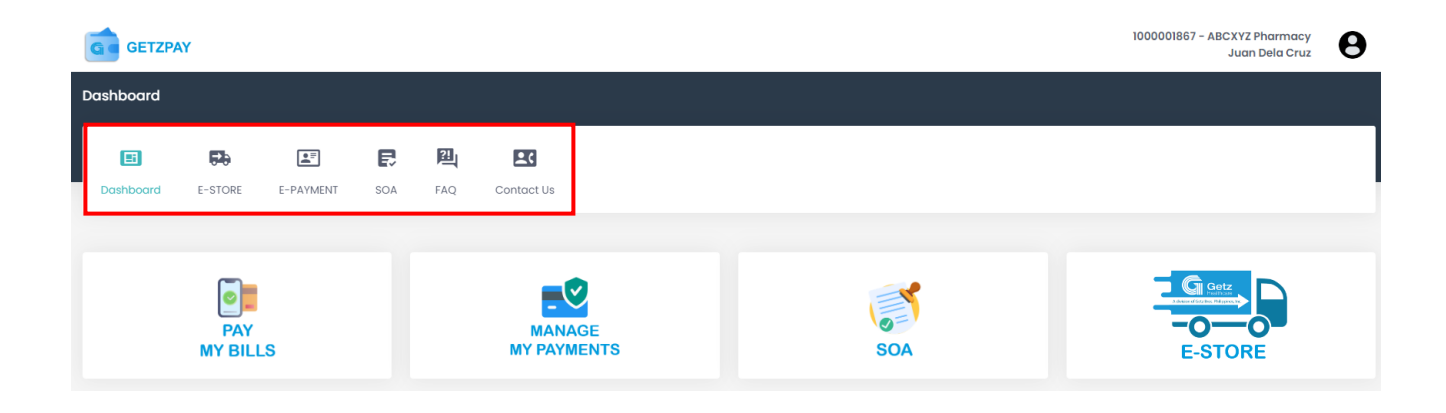

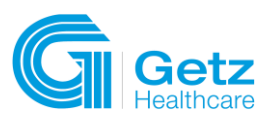

R

insta **Pay** 

**PAYGATE**<sup>°</sup>

# 4 E-PAYMENT

#### 4.1 Available Payment Channels

- 1. UB Online
  - ✓ Pay using your UnionBank Online account.
  - ✓ Currently available for individual/personal account holders.
  - ✓ No transaction limit.
- 2. InstaPay
  - ✓ Pay using any of the InstaPay participating local banks or e-wallets via fund transfer.
  - ✓ ₱ 50,000.00 transaction limit applies.
- 3. PCHC PayGate
  - Pay using any of the PCHC PayGate participating local banks.
  - ✓ No transaction amount limit.

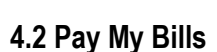

#### **Reminder:**

• The amount to pay should not be negative.

Amount to Pay
Pay Now
Pay Now

Grayed-out payables indicate that payables have already been processed.

| Outstanding Ac | count Payables |                 |             |                |                |                         |                                |            |             |
|----------------|----------------|-----------------|-------------|----------------|----------------|-------------------------|--------------------------------|------------|-------------|
|                | Doc No.        | PO No.          | Туре        | Invoice Status | Payable Status | Due Date /<br>Doc. Date | Invoice Date /<br>Posting Date | Amount     | Open Amount |
|                | 5111085202     | BERNA11.29.2021 | Credit Memo | open           |                | 10 Jul 2023             | 10 Jul 2023                    | -7,121.28  | -7,121.28   |
|                | 5110449251     | JA9347          | Invoice     | Open           | Overdue        | 08 Jul 2023             | 08 Jul 2023                    | 45,352.00  | 216.61      |
|                | 5110453882     | JA9611          | Invoice     | Open           | Overdue        | 23 Aug 2023             | 23 Aug 2023                    | 93,407.85  | 875.09      |
|                | 4100117201     | IST-5110454453  | Invoice     | Open           | Overdue        | 30 Aug 2023             | 30 Aug 2023                    | 8,800.00   | 8,800.00    |
| - +            | 5110458174     | JSNBERNA        | Invoice     | Open           | Overdue        | 30 Sep 2023             | 30 Sep 2023                    | 344,408.55 | 153.36      |
| ~ <b>—</b>     |                |                 |             |                |                |                         | 11 0 1 0000                    | 000 000 0F |             |

#### **A Payment Scenarios**

#### A1 Payables

- **A.1.1** Pay bills with no deductions.
- 1. Go to E-PAYMENT > PAY MY BILLS.

| Dashboard         |                              |        |     |                       |     |         |
|-------------------|------------------------------|--------|-----|-----------------------|-----|---------|
| <b>E F</b>        |                              | Ę      | 끮   | <b>±</b> (            |     |         |
| Dashboard E-STORE | E-PAYMENT                    | SOA    | FAQ | Contact Us            |     |         |
| PAY               | PAY MY BILLS<br>MANAGE MY PA | YMENTS |     | MANAGE<br>MY PAYMENTS | SOA | E-STORE |

- 2. Select filters then click **Generate**.
  - ✓ Date From Start Date
  - ✓ Date To End Date
  - ✓ AP Status
    - i. All
    - ii. Overdue
    - iii. Current

| 01 May 2023 | 31 May 2024 | All | ~ | Generate |
|-------------|-------------|-----|---|----------|

3. A list of Outstanding Accounts Payable will be displayed. Select a document that you want to pay for or include in your payment by clicking the checkbox on the left side of the section.

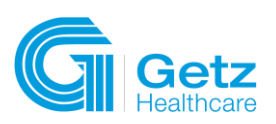

| D           | ate From        | Date            | <sup>т</sup> о | AP Status      |                |                         |                                |                        |             |
|-------------|-----------------|-----------------|----------------|----------------|----------------|-------------------------|--------------------------------|------------------------|-------------|
| II May 2023 |                 | 31 May 2024     | All            | v              | enerate        |                         |                                |                        |             |
|             |                 |                 |                |                |                |                         |                                |                        |             |
| standing Ac | ccount Payables |                 |                |                |                |                         |                                |                        |             |
|             | Doc No.         | PO No.          | Туре           | Invoice Status | Payable Status | Due Date /<br>Doc. Date | Invoice Date /<br>Posting Date | Amount                 | Open Amount |
| +           | 5111083645      | BERNA10.28.2021 | Credit Memo    | open           |                | 17 May 2023             | 17 May 2023                    | -3,023.37              | -3,023.3    |
| +           | 5111085202      | BERNA11.29.2021 | Credit Memo    | open           |                | 10 Jul 2023             | 10 Jul 2023                    | -7,121.28              | -7,121.2    |
| +           | 5110445390      | JT3574          | Invoice        | Open           | Overdue        | 31 May 2023             | 31 May 2023                    | 15,500.00              | 155.0       |
| +           | 5110449251      | JA9347          | Invoice        | Open           | Overdue        | 08 Jul 2023             | 08 Jul 2023                    | 45,352.00              | 216.6       |
| +           | 5110453882      | JA9611          | Invoice        | Open           | Overdue        | 23 Aug 2023             | 23 Aug 2023                    | 93,407.85              | 875.0       |
| uctions     |                 |                 |                |                |                |                         |                                |                        |             |
| Documen     | nt# Rel         | erence # T      | /pe Status     | Period         | Due Date       | Invoice Date            | Amount                         | Amount of<br>Deduction | Reference   |
|             |                 |                 |                |                |                |                         |                                |                        |             |
|             |                 |                 |                |                |                | Amount to Pay           |                                | _                      | _           |
|             |                 |                 |                |                |                |                         |                                | Pay No                 | w           |

- 4. The total amount to pay will be automatically summed up based on the selected documents. Once okay, click Pay Now.
  - Select at least **one** document to proceed.
  - ✓ The amount to pay should not be **negative**.

| OI May 2023         SI May 2024         All         Generate           Image: Construction of the state of the state of the                                                       | MAY 2023       31 May 2024       All       Connector         Image: Connector       31 May 2024       All       Connector         Image: Connector       S11083845       BERNA10.28.2021       Credit Merno       open       17 May 2023       17 May 2023       -3.02237       -3.02237         Image: Connector       S11083845       BERNA10.28.2021       Credit Merno       open       10 Jul 2023       10 Jul 2023       -7.12.128       -7.12.128         Image: Connector       S110445990       J.13574       Invoice       Open       Overdue       31 May 2023       31 May 2023       15,500.00       155.00         Image: Connector       S110445990       J.13574       Invoice       Open       Overdue       08 Jul 2023       08 Jul 2023       45,352.00       216.60         Image: Connector       S11044251       J.A9347       Invoice       Open       Overdue       08 Jul 2023       08 Jul 2023       45,352.00       216.60         Image: Connector       S110453882       J.A9611       Invoice       Open       Overdue       30 Aug 2023       30 Aug 2023       8,800.00       8,800.00       8,800.00       8,800.00       8,800.00       8,800.00       8,800.00       8,800.00       8,800.00       30 Aug 2023       30 Aug 2023                                                                                                    |      |             |            | Date To         |             | AP Status |         |             |             |            |         |
|----------------------------------------------------------------------------------------------------|----------------------------------------------------------------------------------------------------|------|-------------|------------|-----------------|-------------|-----------|---------|-------------|-------------|------------|---------|
| Image: second second  | Image: second second  | 01   | 11 May 2023 |            | 31 May 2024     | All         | v         | onerate |             |             |            |         |
| Image: space space  | Image: Sill083845         BERNA10.28.2021         Credit Merno         open         17 May 2023         17 May 2023         17 May 2023         -3.023.7         -3.023.7           Image: Sill083845         BERNA10.28.2021         Credit Merno         open         10 Jul 2023         10 Jul 2023         -7.121.28         -7.7121.28         -7.7121.28         -7.7121.28         -7.7121.28         -7.7121.28         -7.7121.28         -7.7121.28         -7.7121.28         -7.7121.28         -7.7121.28         -7.7121.28         -7.7121.28         -7.7121.28         -7.7121.28         -7.7121.28         -7.7121.28         -7.7121.28         -7.7121.28         -7.7121.28         -7.7121.28         -7.7121.28         -7.7121.28         -7.7121.28         -7.7121.28         -7.7121.28         -7.7121.28         -7.7121.28         -7.7121.28         -7.7121.28         -7.7121.28         -7.7121.28         -7.7121.28         -7.7121.28         -7.7121.28         -7.7121.28         -7.7121.28         -7.7121.28         -7.7121.28         -7.7121.28         -7.7121.28         -7.7121.28         -7.7121.28         -7.7121.28         -7.7121.28         -7.7121.28         -7.7121.28         -7.7121.28         -7.7121.28         -7.7121.28         -7.7121.28         -7.7121.28         -7.7121.28         -7.7121.28         -7.7121.28         -7.7121.28                                                                                                    |      |             |            |                 |             |           |         |             |             |            |         |
| Image: Description of the state of the state of | Image: state state  |      | •           | 5111083645 | BERNA10.28.2021 | Credit Memo | open      |         | 17 May 2023 | 17 May 2023 | -3,023.37  | -3,023. |
| Image: Constraint of the state of the state of  | Image: Still AddS390         J.T3574         Invoice         Open         Overdue         31 Moy 2023         31 Moy 2023         15,500.0         15,500.0         15,500.0         15,500.0         15,500.0         15,500.0         15,500.0         15,500.0         15,500.0         15,500.0         15,500.0         15,500.0         15,500.0         15,500.0         15,500.0         15,500.0         15,500.0         15,500.0         15,500.0         15,500.0         15,500.0         15,500.0         15,500.0         15,500.0         15,500.0         15,500.0         15,500.0         15,500.0         15,500.0         15,500.0         15,500.0         15,500.0         15,500.0         15,500.0         15,500.0         15,500.0         15,500.0         15,500.0         15,500.0         15,500.0         15,500.0         15,500.0         15,500.0         15,500.0         15,500.0         15,500.0         15,500.0         15,500.0         15,500.0         15,500.0         15,500.0         15,500.0         15,500.0         15,500.0         15,500.0         15,500.0         15,500.0         15,500.0         15,500.0         15,500.0         15,500.0         15,500.0         15,500.0         15,500.0         15,500.0         15,500.0         15,500.0         15,500.0         15,500.0         15,500.0         15,500.0 </td <td></td> <td>+</td> <td>5111085202</td> <td>BERNA11.29.2021</td> <td>Credit Memo</td> <td>open</td> <td></td> <td>10 Jul 2023</td> <td>10 Jul 2023</td> <td>-7,121.28</td> <td>-7,121.</td>                                                                                                    |      | +           | 5111085202 | BERNA11.29.2021 | Credit Memo | open      |         | 10 Jul 2023 | 10 Jul 2023 | -7,121.28  | -7,121. |
| Image: Sillot4925i         JA9347         Invoice         Open         Overdue         08 Jul 2023         08 Jul 2023         45,352.00                                                                                                    | Image: Silostage: Silostage: Sil | 0    | •           | 5110445390 | JT3574          | Invoice     | Open      | Overdue | 31 May 2023 | 31 May 2023 | 15,500.00  | 155.    |
|                                                                                                    | Image: Silos         Silos         JA96II         Invoice         Open         Overdue         23 Aug 2023         23 Aug 2023         98,407.85         987.55           Image: Silos         Silos                                                                                                    | 0    | +           | 5110449251 | JA9347          | Invoice     | Open      | Overdue | 08 Jul 2023 | 08 Jul 2023 | 45,352.00  | 216     |
| Image: Provide and the system         Still 453882         JA9511         Invoice         Open         Overdue         23 Aug 2023         23 Aug 2023         93,407,85                                                                                                    | Image: Second second second  |      | +           | 5110453882 | JA9611          | Invoice     | Open      | Overdue | 23 Aug 2023 | 23 Aug 2023 | 93,407.85  | 875.    |
| Image: Constraint of the state of the state of  | Image: Silo458174         JSNEERNA         Invoice         Open         Overdue         30 Sep 2023         30 Sep 2023         344.408.55         153.                                                                                                    | ~~ • |             | 4100117201 | IST-5110454453  | Invoice     | Open      | Overdue | 30 Aug 2023 | 30 Aug 2023 | 8,800.00   | 8,800.  |
| Image: Constraint of the second second sec | uctions                                                                                                    | 0    | •           | 5110458174 | JSNBERNA        | Invoice     | Open      | Overdue | 30 Sep 2023 | 30 Sep 2023 | 344,408.55 | 153.    |
| Amount of                                                                                                    |                                                                                                    |      |             |            |                 | 6 h m h m m |           |         |             |             | Deduction  |         |

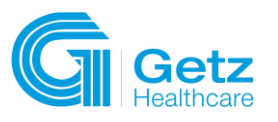

#### 5. Select the preferred payment method.

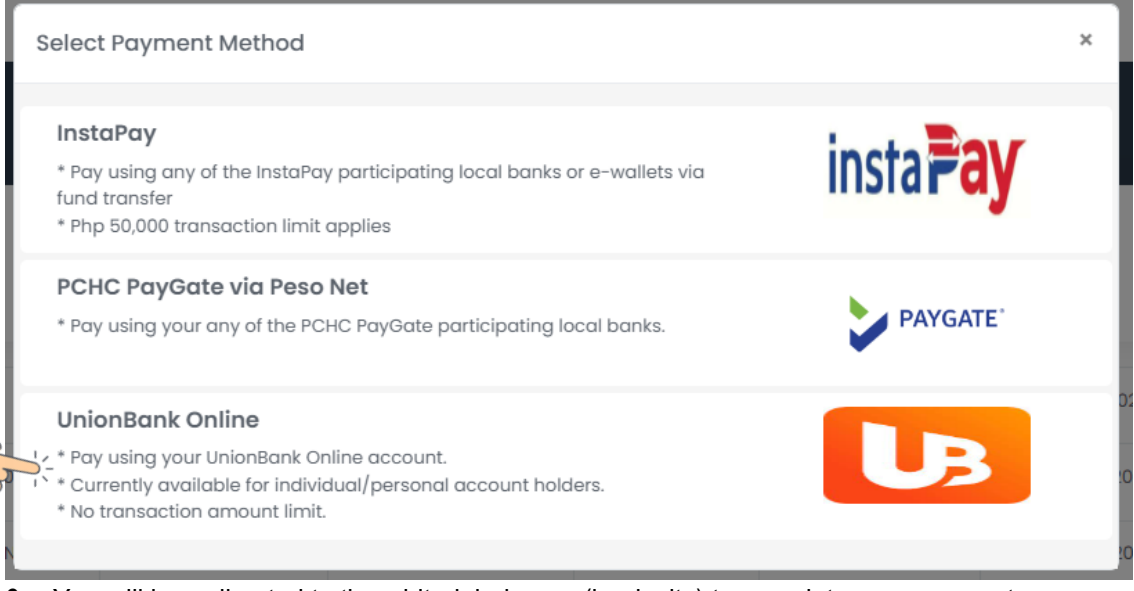

- 6. You will be redirected to the white-label page (bank site) to complete your payment.
- 7. Once done, upon redirection, you'll land on the Getzpay Manage My Payment page, where you can view your payment history.
  - Transactions will be visible in the list of payments, with PAN (Payment Advise Number) indicating the Getzpay payment, and the Bank Reference ID correlating to the transaction reference from your bank.
  - ✓ Clicking the <sup>■</sup> icon displays a comprehensive breakdown of payables and associated deductions linked to your transaction.

| Manage N<br>E-Payment > | <b>ly Payment</b><br>Manage My Paymer | t             |       |          |                 |                     |    |              |   |                  |                  |           |                 |
|-------------------------|---------------------------------------|---------------|-------|----------|-----------------|---------------------|----|--------------|---|------------------|------------------|-----------|-----------------|
| E                       | 55                                    | <b>2</b> =    | Ę     | 凰        |                 |                     |    |              |   |                  |                  |           |                 |
| Dashboar                | d E-STORE                             | E-PAYMENT     | SOA   | FAQ      | Contact Us      |                     |    |              |   |                  |                  |           |                 |
|                         |                                       |               |       |          |                 |                     |    |              |   |                  |                  |           |                 |
|                         | Status                                | Date          | From  |          | Da              | te To               |    |              |   |                  |                  |           |                 |
| All                     | ~                                     | 01 Jun 2023   |       |          | 30 Jun 2024     |                     | Ge | enerate      |   |                  |                  |           |                 |
|                         |                                       |               |       |          |                 |                     |    |              |   |                  |                  |           |                 |
| List of Par             | yments                                |               |       |          |                 |                     |    |              |   |                  |                  |           | Export to Excel |
| Show 10                 | entries                               |               |       |          |                 |                     |    |              |   |                  |                  | Se        | arch:           |
| <b>#</b> 11             | Customer Code                         | 1 Customer Na | me †i |          | PAN †1          | Bank Reference Id   | †1 | Payment Date | ţ | Payment Amount 👔 | Payment Method   | Status 🍴  | View 11 Ac      |
| 1                       | 1000001867                            | ABCXYZ Pharm  | acy   | EP202406 | 021000001867001 | 8842382406020902262 |    | 02 Jun 2024  |   | 8,800.00         | UnionBank Online | Processed |                 |
| Showing 1 t             | o 1 of 1 entries                      |               |       |          |                 |                     |    |              |   |                  |                  |           | Previous 1 Next |

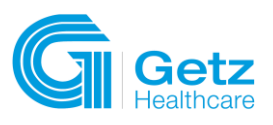

| N N            |                |      | Bank Reference Id Payment Date |         |            |            |             |            |         |    |
|----------------|----------------|------|--------------------------------|---------|------------|------------|-------------|------------|---------|----|
| EP20240602100  | 0001867001     |      | 88423                          | 8240602 | 0902262    |            | 02 Jun 2024 |            |         |    |
| ıyment Method  | í.             |      | Status                         |         |            | Ar         | nount       |            |         |    |
| UnionBank Onli | ne             |      | Proce                          | ssed    |            |            |             |            | 8,800.  | 00 |
| 4100117201     | IST-5110454453 |      | Invoice                        | Open    | Overdue    | 30 Aug 20  | 123 30      | ) Aug 2023 | 8,800.0 | 0  |
| 4100117201     | IST-5110454453 |      | Invoice                        | Open    | Overdue    | 30 Aug 20  | 30          | ) Aug 2023 | 8,800.0 | 0  |
|                |                |      |                                |         |            |            |             |            |         |    |
| Deductions     |                |      |                                |         |            |            |             | Amo        | unt of  |    |
| Document #     | Reference #    | Туре | Status                         | Perio   | d Due Date | Invoice Do | ate Amo     | unt Dedu   | uction  | R  |
| 4              |                |      |                                |         |            |            |             |            |         | ۲  |

#### A.2 Deductions

A.2.1 With CM and eligible for CWT.

1. Go to E-PAYMENT > PAY MY BILLS.

| Das | hboard   |                            |                                                                    |                                                        | _                                   |                                     |         |        |      |          |  |
|-----|----------|----------------------------|--------------------------------------------------------------------|--------------------------------------------------------|-------------------------------------|-------------------------------------|---------|--------|------|----------|--|
|     |          | <b>5</b> 0                 |                                                                    | Ę                                                      | 巴                                   | <b>L</b> (                          |         |        |      |          |  |
| D   | ashboard | E-STORE<br>PAY<br>MY BILLS | E-PAYMENT PAY MY BILLS MANAGE MY PA                                | SOA                                                    | FAQ                                 | Contact Us<br>MANAGE<br>MY PAYMENTS |         | SOA    |      | E-STORE  |  |
| 2.  | Sele     | ect filter<br>✓ Da<br>✓ Da | rs then<br>te Fror<br>te To -<br>Status<br>i. A<br>ii. C<br>iii. C | click<br>m – S<br>- End<br>s<br>All<br>Overd<br>Currei | Gene<br>itart E<br>Date<br>ue<br>nt | erate.<br>Date                      |         |        |      |          |  |
|     |          | ſ                          | Date From                                                          |                                                        |                                     |                                     | Date To | AP Sto | atus | .E.      |  |
|     | 01 J     | un 2023                    |                                                                    |                                                        |                                     | 30 Jun 2024                         |         | All    | ~    | Generate |  |

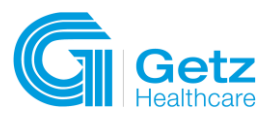

- 3. A list of Outstanding Accounts Payable will be displayed. Select documents that you want to pay for or include in your payment by clicking the checkbox on the left side of the section.
- 4. Upon selecting a document, if it meets the eligibility criteria for Creditable Withholding Tax (CWT), it will be automatically added to the deduction section. Click **Pay Now**.

|        | Date             | From         | Date T          | 0           | AP Status  |                     |                         |                                |                        |             |
|--------|------------------|--------------|-----------------|-------------|------------|---------------------|-------------------------|--------------------------------|------------------------|-------------|
|        | 01 Jun 2023      |              | 30 Jun 2024     | All         | ~          | Generate            |                         |                                |                        |             |
|        |                  |              |                 |             |            |                     |                         |                                |                        |             |
| $\sim$ | Outstanding Acco | unt Payables |                 |             |            |                     |                         |                                |                        |             |
| R      |                  | Doc No.      | PO No.          | Туре        | Invoice St | atus Payable Status | Due Date /<br>Doc. Date | Invoice Date /<br>Posting Date | Amount                 | Open Amount |
|        | × · •            | 5111085202   | BERNA11.29.2021 | Credit Memo | open       |                     | 10 Jul 2023             | 10 Jul 2023                    | -7,121.28              | -7,121.28   |
|        | - +              | 5110449251   | JA9347          | Invoice     | Open       | Overdue             | 08 Jul 2023             | 08 Jul 2023                    | 45,352.00              | 216.61      |
|        | - +              | 5110453882   | JA9611          | Invoice     | Open       | Overdue             | 23 Aug 2023             | 23 Aug 2023                    | 93,407.85              | 875.09      |
| $\sim$ | 2                | 4100117201   | IST-5110454453  | Invoice     | Open       | Overdue             | 30 Aug 2023             | 30 Aug 2023                    | 8,800.00               | 8,800.00    |
| 3      | • •              | 5110458174   | JSNBERNA        | Invoice     | Open       | Overdue             | 30 Sep 2023             | 30 Sep 2023                    | 344,408.55             | 153.36      |
|        | Deductions       |              |                 |             |            |                     |                         |                                |                        |             |
|        | Document #       | Refere       | ince#           | Туре        | itatus P   | eriod Due Date      | Invoice Dat             | e Amount                       | Amount of<br>Deduction | Reference   |
|        | 5111085202       | BERNAII      | .29.2021        | Credit Memo | Dpen       | 10 Jul 2023         | 10 Jul 2023             | 7,121.28                       | 71.                    | 21CWT       |
|        |                  |              |                 |             |            |                     |                         |                                |                        | 4,5         |
|        |                  |              |                 |             |            |                     | Amount to Pay           |                                |                        | 1           |
|        |                  |              |                 |             |            |                     | ₽                       | 1,749.93                       | Pay No                 | w.          |

5. Select the preferred payment method.

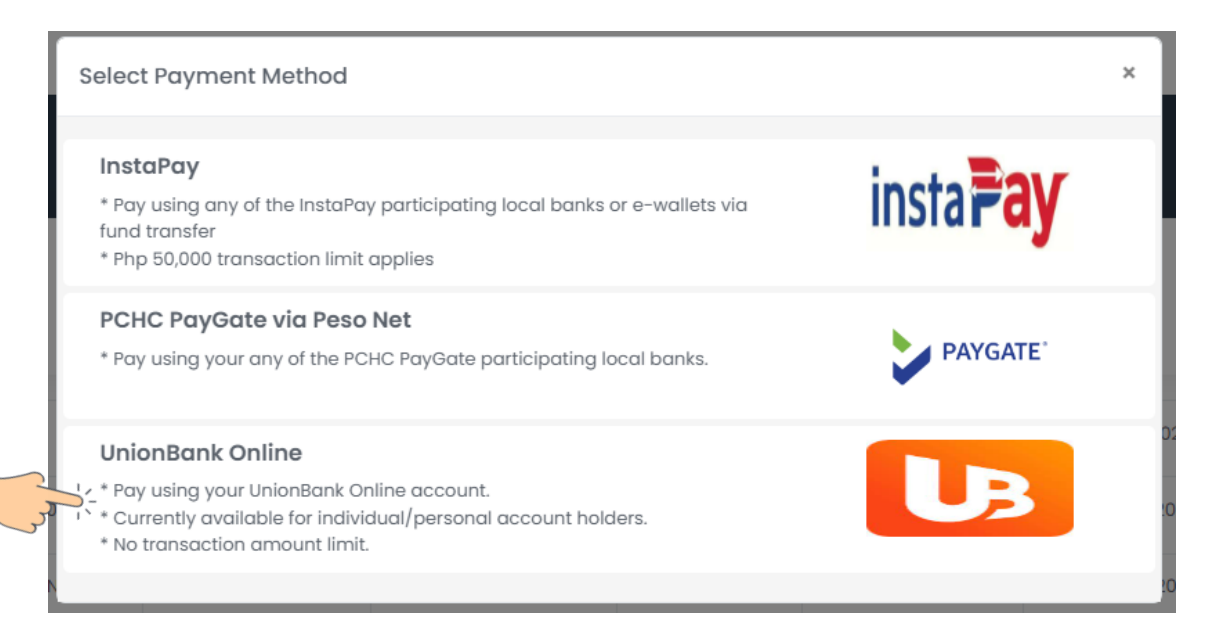

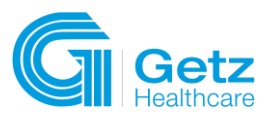

- 6. You will be redirected to the white-label page (bank site) to complete the payment.
- 7. Once done, upon redirection, you'll land on the Getzpay Manage My Payment page, where you can view your payment history.
  - Transactions will be visible in the list of payments, with PAN (Payment Advise Number) indicating the Getzpay payment, and the Bank Reference ID correlating to the transaction reference from your bank.

|             | Status           | Date From       | Dat                     | е То                |              |                   |                  |           |          |               |
|-------------|------------------|-----------------|-------------------------|---------------------|--------------|-------------------|------------------|-----------|----------|---------------|
| All         | ~                | )1 Jun 2023     | 30 Jun 2024             | G                   | enerate      |                   |                  |           |          |               |
|             |                  |                 |                         |                     |              |                   |                  |           |          |               |
| List of Pa  | yments           |                 |                         |                     |              |                   |                  |           | B Exp    | port to Excel |
| Show 10     | entries          |                 |                         |                     |              |                   |                  | Searc     | h:       |               |
| # 11        | Customer Code 👔  | Customer Name 👔 | PAN 11                  | Bank Reference Id 👔 | Payment Date | 11 Payment Amount | Payment Method   | Status †  | View †   | Action 1      |
| 1           | 1000001867       | ABCXYZ Pharmacy | EP202406021000001867001 | 8842382406020207795 | 02 Jun 2024  | 1,749.93          | UnionBank Online | Processed | 0        |               |
| Showing 1 t | o 1 of 1 entries |                 |                         |                     |              |                   |                  |           | Previous | 1 Next        |

Clicking the condisplays a comprehensive breakdown of payables and associated deductions linked to your transaction.

| Payment Deta   | ails - 10000018   | 67 - ABCXYZ | Pharma   | су      |          |            |                         |                                | ×            |
|----------------|-------------------|-------------|----------|---------|----------|------------|-------------------------|--------------------------------|--------------|
| PAN            |                   | Bank Refe   | rence Id |         |          | P          | ayment Date             | e                              |              |
| EP20240602100  | 0001867001        | 8842382     | 40602020 | 7795    |          |            | 02 Jun 2024             | 1                              |              |
| Payment Method | I                 | Status      |          |         |          | A          | mount                   |                                |              |
| UnionBank Onli | ne                | Processe    | ed       |         |          |            |                         | 1                              | ,749.93      |
|                |                   |             |          |         |          |            |                         |                                |              |
| Account Payab  | oles              |             |          |         |          |            |                         |                                |              |
| Document #     | PO / Payment Ref. | Туре        | Status   | Payable | Status   | Dı<br>Docu | ue Date /<br>ument Date | Invoice Date /<br>Posting Date | Ame          |
| 4100117201     | IST-5110454453    | Invoice     | Open     | Overd   | lue      | 30         | Aug 2023                | 30 Aug 2023                    | 8,80         |
| 5111085202     | BERNA11.29.2021   | Credit Memo | open     |         |          | 10         | Jul 2023                | 10 Jul 2023                    | -7,1         |
| 4              |                   |             |          |         |          |            |                         |                                | Þ            |
| Deductions     |                   |             |          |         |          |            |                         |                                |              |
| Document #     | Reference #       | Туре        | Status   | Period  | Due D    | ate        | Invoice Dat             | e Amount                       | Amou<br>Dedu |
| 5111085202     | BERNA11.29.2021   | Credit Memo | Open     |         | 10 Jul 2 | 2023       | 10 Jul 2023             | 7,121.28                       |              |
| 4              |                   |             |          |         |          |            |                         |                                | ۱.           |
|                |                   |             |          |         |          |            |                         |                                |              |
|                |                   |             |          |         |          |            |                         |                                | Close        |

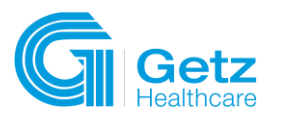

#### A.2.2 With Voucher Code

1. Go to E-PAYMENT > PAY MY BILLS.

| Dashboard |                |              |        |     |                       |     |         |
|-----------|----------------|--------------|--------|-----|-----------------------|-----|---------|
| E         | 56             |              | Ę      | 꾄   | <b>L</b> (            |     |         |
| Dashboard | E-STORE        | E-PAYMENT    | SOA    | FAQ | Contact Us            |     |         |
|           | N              | PAY MY BILLS | YMENTS |     |                       |     |         |
|           | 3              |              |        |     | <b>_</b>              |     |         |
|           | PAY<br>MY BILI | LS           |        |     | MANAGE<br>MY PAYMENTS | SOA | E-STORE |
|           |                |              |        |     |                       |     |         |

- 2. Select filters then click Generate.
  - ✓ Date From Start Date
  - ✓ Date To End Date
  - ✓ AP Status
    - i. All
    - ii. Overdue
    - iii. Current

| Date From   | Date To     | AP Status |     |         |
|-------------|-------------|-----------|-----|---------|
| 01 Jun 2023 | 30 Jun 2024 | All       | ~ G | enerate |
|             |             |           |     |         |

3. A list of Outstanding Accounts Payable will be displayed. Select a document that you want to pay for or include in your payment by clicking the checkbox on the left side of the section.

| Ou | itstanding Accour | nt Payables |              |      |             |                |                |                         |                                |                        |             |
|----|-------------------|-------------|--------------|------|-------------|----------------|----------------|-------------------------|--------------------------------|------------------------|-------------|
|    | -                 | Doc No.     | PO No.       |      | Туре        | Invoice Status | Payable Status | Due Date /<br>Doc. Date | Invoice Date /<br>Posting Date | Amount                 | Open Amount |
|    | • •               | 5111085202  | BERNA11.29.2 | 021  | Credit Memo | open           |                | 10 Jul 2023             | 10 Jul 2023                    | -7,121.28              | -7,121      |
|    | •                 | 5110445390  | JT3574       |      | Invoice     | Open           | Overdue        | 31 May 2023             | 31 May 2023                    | 15,500.00              | 155         |
|    | •                 | 5110449251  | JA9347       |      | Invoice     | Open           | Overdue        | 08 Jul 2023             | 08 Jul 2023                    | 45,352.00              | 216         |
|    | •                 | 5110453882  | JA9611       |      | Invoice     | Open           | Overdue        | 23 Aug 2023             | 23 Aug 2023                    | 93,407.85              | 875.        |
|    | •                 | 4100117201  | IST-51104544 | 153  | Invoice     | Open           | Overdue        | 30 Aug 2023             | 30 Aug 2023                    | 8,800.00               | 8,800.      |
| De | ductions          |             |              |      |             |                |                |                         |                                |                        |             |
|    | Document #        | Ref         | erence #     | Туре | Status      | Period         | Due Date       | Invoice Date            | Amount                         | Amount of<br>Deduction | Reference   |
|    |                   |             |              |      |             |                |                |                         |                                |                        |             |
|    |                   |             |              |      |             |                |                | Amount to Pay           |                                |                        | _           |
|    |                   |             |              |      |             |                |                | P                       | 8,800.00                       | Pay No                 | w           |

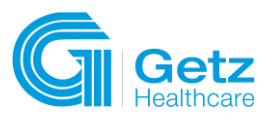

4. Click the <sup>+</sup> icon to add a **voucher code**. A new row will seamlessly integrate into the Voucher Section, allowing you to input both the **Amount of Claims** and the corresponding **Voucher Code**. (Reference).

| Outstand | ding Acco | unt Payables   |               |        |             |              |     |               |      |                         |                                |           |             |
|----------|-----------|----------------|---------------|--------|-------------|--------------|-----|---------------|------|-------------------------|--------------------------------|-----------|-------------|
| •        |           | Doc No.        | PO No.        |        | туре        | Invoice Stat | us  | Payable Statu | s    | Due Date /<br>Doc. Date | Invoice Date /<br>Posting Date | Amount    | Open Amount |
|          | +         | 5111085202     | BERNA11.29.20 | 021    | Credit Memo | open         |     |               |      | 10 Jul 2023             | 10 Jul 2023                    | -7,121.28 | -7,121.28   |
|          | +         | 5110445390     | JT3574        |        | Invoice     | Open         |     | Overdue       |      | 31 May 2023             | 31 May 2023                    | 15,500.00 | 155.00      |
|          | +         | 251            | JA9347        |        | Invoice     | Open         |     | Overdue       |      | 08 Jul 2023             | 08 Jul 2023                    | 45,352.00 | 216.61      |
|          | +、        | 682            | JA9611        |        | Invoice     | Open         |     | Overdue       |      | 23 Aug 2023             | 23 Aug 2023                    | 93,407.85 | 875.09      |
|          | +         | 4100117201     | IST-51104544  | 53     | Invoice     | Open         |     | Overdue       |      | 30 Aug 2023             | 30 Aug 2023                    | 8,800.00  | 8,800.00    |
| Deductic | ons       |                |               |        |             |              |     |               |      |                         |                                |           |             |
| Docu     | ment #    | Reference #    | Туре          | Status | Period      | Due Date     | Inv | roice Date    | Amou | unt                     | Amount of<br>Deduction         |           | teference   |
| 4100     | 0117201   | IST-5110454453 | Invoice       | Open   | Overdue     | 30 Aug 2023  | 30  | Aug 2023      | 8,80 | 00.00                   | 0.00                           |           | ×           |
|          |           |                |               |        |             |              |     |               |      |                         |                                |           |             |
|          |           |                |               |        |             |              |     |               | А    | mount to Pay            |                                | _         | _           |
|          |           |                |               |        |             |              |     |               |      | ₽                       | 8,800.00                       | Pay N     | low         |

a. Clicking the 📕 icon will remove the deduction.

- b. To ensure accurate processing, the provided voucher code must be **valid**. Any attempt to input an **invalid** voucher code will result in the deduction process being halted.
- c. The Amount of Claims will be deducted from the total Amount to Pay.

|           |       |                |               |        |             |             |      |           | Amour    | it to Pay  | 6,800.00               | PayN       | low       |  |
|-----------|-------|----------------|---------------|--------|-------------|-------------|------|-----------|----------|------------|------------------------|------------|-----------|--|
| 410011    | 17201 | IST-5110454453 | Invoice       | Open   | Overdue     | 30 Aug 2023 | 30 / | Aug 2023  | 8,800.00 |            | 2,000.00               | 2          | 5634 ×    |  |
| Docum     | nent# | Reference #    | Туре          | Status | Period      | Due Date    | Invo | pice Date | Amount   |            | Amount of<br>Deduction |            | Reference |  |
| Deduction | าร    |                |               |        |             |             |      |           |          |            |                        |            |           |  |
|           | +     | 5110459024     | JA9915        |        | Invoice     | Open        |      | Overdue   | 11       | Oct 2023   | 11 Oct 2023            | 293,998.95 | 2,939.99  |  |
| 0         | +     | 5110458174     | JSNBERNA      |        | Invoice     | Open        |      | Overdue   | 30       | ) Sep 2023 | 30 Sep 2023            | 344,408.55 | 153.36    |  |
|           | +     | 4100117201     | IST-51104544  | 53     | Invoice     | Open        |      | Overdue   | 30       | ) Aug 2023 | 30 Aug 2023            | 8,800.00   | 8,800.00  |  |
|           | +     | 5110453882     | JA9611        |        | Invoice     | Open        |      | Overdue   | 23       | Aug 2023   | 23 Aug 2023            | 93,407.85  | 875.09    |  |
|           | +     | 5110449251     | JA9347        |        | Invoice     | Open        |      | Overdue   | 0        | 8 Jul 2023 | 08 Jul 2023            | 45,352.00  | 216.61    |  |
|           | +     | 5110445390     | JT3574        |        | Invoice     | Open        |      | Overdue   | 31       | May 2023   | 31 May 2023            | 15,500.00  | 155.00    |  |
| 0         | +     | 5111085202     | BERNA11.29.20 | 021    | Credit Memo | open        |      |           | 1        | ) Jul 2023 | 10 Jul 2023            | -7,121.28  | -7,121.28 |  |

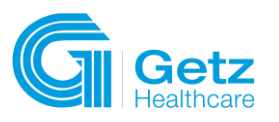

5. Select the preferred payment method.

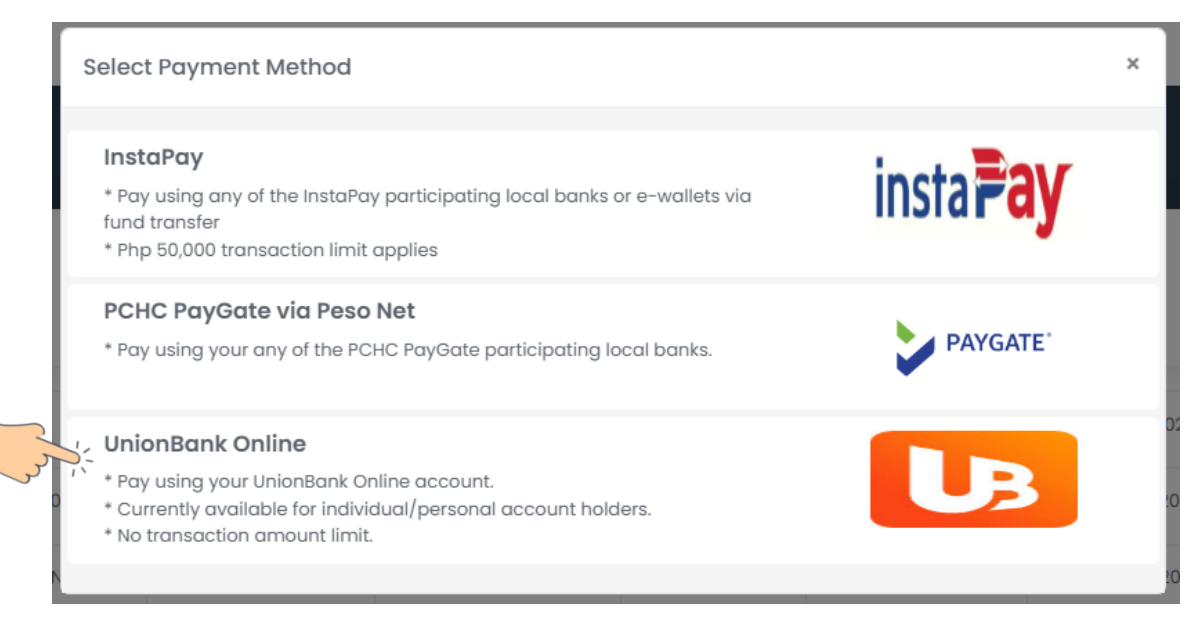

- 6. You will be redirected to the white-label page (bank site) to complete the payment.
- 7. Once done, upon redirection, you'll land on the Getzpay Manage My Payment page, where you can view your payment history.
  - a. Transactions will be visible in the list of payments, with **PAN** (Payment Advise Number) indicating the Getzpay payment, and the **Bank Reference ID** correlating to the transaction reference from your bank.
  - b. Clicking the condisplays a comprehensive breakdown of payables and associated deductions linked to your transaction.

| Manage M<br>E-Payment > | <b>ly Payment</b><br>Manage My Paymen | t              |       |          |                 |                     |                 |                      |                  |           |                 |
|-------------------------|---------------------------------------|----------------|-------|----------|-----------------|---------------------|-----------------|----------------------|------------------|-----------|-----------------|
|                         | 59                                    |                | R     | 꾄        | <b>.</b> (      |                     |                 |                      |                  |           |                 |
| Dashboar                | d E-STORE                             | E-PAYMENT      | SOA   | FAQ      | Contact Us      |                     |                 |                      |                  |           |                 |
|                         | Status                                | Date F         | rom   |          | Da              | ite To              |                 |                      |                  |           |                 |
| All                     | ~                                     | 01 May 2023    |       |          | 30 Jun 2024     |                     | Generate        |                      |                  |           |                 |
|                         |                                       |                |       |          |                 |                     |                 |                      |                  |           |                 |
| List of Pay             | yments                                |                |       |          |                 |                     |                 |                      |                  |           | Export to Excel |
| Show 10                 | <ul> <li>entries</li> </ul>           |                |       |          |                 |                     |                 |                      |                  | Sec       | irch:           |
| # 11                    | Customer Code                         | 11 Customer Na | me 11 |          | PAN 11          | Bank Reference Id   | 11 Payment Date | 1] Payment Amount 1] | Payment Method 👔 | Status †↓ | View 1          |
| 1                       | 1000001867                            | ABCXYZ Pharma  | acy   | EP202406 | 021000001867001 | 8842382406021157957 | 02 Jun 2024     | 6,800.00             | UnionBank Online | Processed |                 |
| Showing 1 to            | o 1 of 1 entries                      |                |       |          |                 |                     |                 |                      |                  |           | Previous 1 Next |

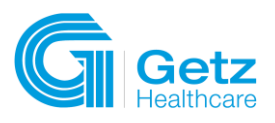

| N              |                   | Bank    | Reference | e Id       |       |                 | Paymen           | t Date         |                       |                 |
|----------------|-------------------|---------|-----------|------------|-------|-----------------|------------------|----------------|-----------------------|-----------------|
| EP20240602100  | 0001867001        | 884     | 423824060 | 21157957   |       |                 | 02 Jur           | 1 2024         |                       |                 |
| yment Method   | I                 | Statu   | IS        |            |       |                 | Amount           |                |                       |                 |
| UnionBank Onli | ne                | Pro     | cessed    |            |       |                 |                  |                |                       | 6,800.00        |
|                |                   |         |           |            |       |                 |                  |                |                       |                 |
| Account Payab  | oles              |         |           |            |       |                 |                  |                |                       |                 |
| Document #     | PO / Payment Ref. | Туре    | Status    | Payable Si | atus  | Due D<br>Docume | ate /<br>nt Date | Invoi<br>Posti | ce Date /<br>ing Date | Amount          |
| 4100117201     | IST-5110454453    | Invoice | Open      | Overdu     | 16    | 30 Aug          | 2023             | 30 A           | ug 2023               | 8,800.00        |
| •              |                   |         |           |            |       |                 |                  |                |                       | ÷               |
| Deductions     |                   |         |           |            |       |                 |                  |                |                       |                 |
| Document #     | Reference #       | Туре    | Status    | Period     | Due   | Date            | Invoice          | Date           | Amount                | Amoun<br>Deduct |
| 4100117201     | IST-5110454453    | Invoice | Open      | Overdue    | 30 Au | ıg 2023         | 30 Aug           | 2023           | 8,800.00              | 2,000           |
| 4              |                   |         |           |            |       |                 |                  |                |                       | ÷               |

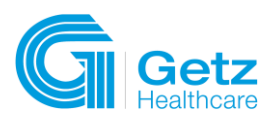

# B MANAGE MY PAYMENT

# **B.1 View Payment History**

1. Go to E-PAYMENT > MANAGE MY PAYMENTS.

| Dashboard |         |              |       |     |                       |     |         |
|-----------|---------|--------------|-------|-----|-----------------------|-----|---------|
|           | 50      | ∎≡           | F     | 믠   | 23                    |     |         |
| Dashboard | E-STORE | E-PAYMENT    | SOA   | FAQ | Contact Us            |     |         |
|           |         | PAY MY BILLS |       |     |                       |     |         |
| ,         | MY BILL | S            | MENTS |     | MANAGE<br>MY PAYMENTS | SOA | E-STORE |

- 2. Select Filters then click Generate.
  - ✓ Status
    - o All
    - Pending
    - $\circ$  Processed
    - o Rejected
    - Cancelled
  - ✓ Date From Payment Start Date
  - ✓ Date To Payment End Date

| State                                                                                         | s                                                                          | Date From                                                                        | ١                                                                                      |                                                                   | Date To                                   |                |                                          |                     | E         |
|-----------------------------------------------------------------------------------------------|----------------------------------------------------------------------------|----------------------------------------------------------------------------------|----------------------------------------------------------------------------------------|-------------------------------------------------------------------|-------------------------------------------|----------------|------------------------------------------|---------------------|-----------|
| All                                                                                           | ▼ 01                                                                       | l Jun 2023                                                                       |                                                                                        | 30 Jun 2024                                                       | 4                                         |                | Generat                                  | e                   |           |
| Status<br>All Y                                                                               | Date From<br>01 Jun 2023                                                   | Dat<br>30 Jun 2024                                                               | e To                                                                                   | Generate                                                          |                                           |                |                                          |                     |           |
|                                                                                               |                                                                            |                                                                                  |                                                                                        |                                                                   |                                           |                |                                          |                     | export to |
| of Payments                                                                                   |                                                                            |                                                                                  |                                                                                        |                                                                   |                                           |                |                                          |                     |           |
| of Payments                                                                                   |                                                                            |                                                                                  |                                                                                        |                                                                   |                                           |                | Sear                                     | ch:                 |           |
| of Payments                                                                                   | 11 Customer Name 11                                                        | PAN †1                                                                           | Bank Reference Id 1                                                                    | Payment Date                                                      | Payment Amount                            | Payment Method | Sear<br>Status †i                        | ch:<br>View †↓      | Actic     |
| of Payments                                                                                   | 1 Customer Name 11<br>ABCXYZ Pharmacy                                      | PAN []<br>EP202406021000001867001                                                | Bank Reference Id                                                                      | Payment Date 11<br>02 Jun 2024                                    | Payment Amount 11<br>8,799.99             | Payment Method | Sear<br>Status 11<br>Pending             | ch:<br>View †i      | Actic     |
| ID         entries           11         Customer Code           1000001867         1000001867 | Customer Name         II           ABCXY2 Pharmacy         ABCXY2 Pharmacy | PAN         II           EP202406021000001867001         EP202405291000001867003 | Bank Reference Id         11           8842382406021237619         8842382405290138417 | Payment Date         11           02 Jun 2024         29 May 2024 | Payment Amount ()<br>8,799.99<br>5,776.98 | Payment Method | Sear<br>Status 11<br>Pending<br>Rejected | ch:<br>View   <br>Ø | Actio     |

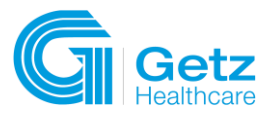

#### **B.2 Payment Status**

- ✓ PAN (Payment Advise Number) Getzpay transaction ID.
- ✓ Bank Reference ID transaction reference ID from the bank.

#### **B.2.1 Processed Payment**

Processed payments encompass those transactions that have been completed and verified.

| <b>#</b> 11 | Customer Code 👔 | Customer Name 👔 | PAN 11                  | Bank Reference Id 🌐 | Payment Date 🏦 | Payment Amount 🌐 | Payment Method 🌐 | Status 🌐  | View 🌐 | Action |
|-------------|-----------------|-----------------|-------------------------|---------------------|----------------|------------------|------------------|-----------|--------|--------|
| 3           | 1000001867      | ABCXYZ Pharmacy | EP202405281000001867001 | 8842382405281012993 | 28 May 2024    | 2,783.84         | UnionBank Online | Processed | 0      |        |

#### **B.2.2 Pending Payment**

Pending payments denote transactions currently in the queue for processing. Failure to complete processing within the same day will result in automatic rejection of the transaction on the subsequent day.

| # 11 | Customer Code 🌐 | Customer Name 👔 | PAN 11                  | Bank Reference Id 🌐 | Payment Date 🏢 | Payment Amount 👔 | Payment Method 👔 | Status 🍴 | View † | Action 🍴 |
|------|-----------------|-----------------|-------------------------|---------------------|----------------|------------------|------------------|----------|--------|----------|
| 1    | 1000001867      | ABCXYZ Pharmacy | EP202406021000001867001 | 8842382406021237619 | 02 Jun 2024    | 8,799.99         | Unionbank        | Pending  | 0      |          |

#### **B.2.3 Rejected Payment**

Rejected payments are transactions that the bank has declined or refused, typically due to issues such as insufficient funds, incorrect account details, security concerns, etc.

- $\checkmark$  Click the  $\blacksquare$  icon to cancel the payment.
- $\checkmark$  Click the  $\blacksquare$  icon to reprocess the payment.
  - Reprocessing the payment won't allow you to change the payment method or payment amount.

| # | Customer Code 🌐 | Customer Name 🌐 | PAN †1                  | Bank Reference Id 🍴 | Payment Date 🌐 | Payment Amount 👔 | Payment Method 🌐 | Status 🏦 | View 👔 | Action 👔 |
|---|-----------------|-----------------|-------------------------|---------------------|----------------|------------------|------------------|----------|--------|----------|
| 2 | 1000001867      | ABCXYZ Pharmacy | EP202405291000001867003 | 8842382405290138417 | 29 May 2024    | 5,776.98         | InstaPay         | Rejected | 0      | ¢ ×      |

#### **B.2.4 Cancelled Payment**

Cancelled payments are revoked by the user.

| # 11 | Customer Code 🌐 | Customer Name 🏦 | PAN †1                  | Bank Reference Id 🌐 | Payment Date 🏦 | Payment Amount 🌐 | Payment Method 👔 | Status †  | View † | Action † |
|------|-----------------|-----------------|-------------------------|---------------------|----------------|------------------|------------------|-----------|--------|----------|
| 4    | 1000001867      | ABCXYZ Pharmacy | EP202405201000001867006 | 8842382405200858245 | 20 May 2024    | 138,599.50       | UnionBank Online | Cancelled | 0      |          |

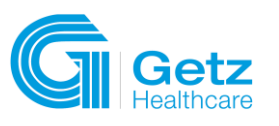

# 5 STATEMENT OF ACCOUNT

1. Go to SOA.

| Dashboard                 |                       |     |         |
|---------------------------|-----------------------|-----|---------|
| Dashboard E-STORE E-PAYME | NT SOA FAQ Contact US |     |         |
| PAY<br>MY BILLS           | MANAGE<br>MY PAYMENTS | SOA | E-STORE |

- 2. Select filters then click Generate.
  - Date From
  - Date To
  - Type
    - o All
    - o Adjustments
    - o Returned Check
    - o Invoice Non-Trade
    - o Payment
    - o Invoice
    - Post Dated Check
    - o Credit Memo
  - Invoice Status
    - o All
    - o Open
    - $\circ \quad \text{Closed}$
  - AP Status
    - o All
    - o Current
    - o Overdue

| Date From   | Date To     | Туре | Invoice Status |       | AP Status |          |
|-------------|-------------|------|----------------|-------|-----------|----------|
| 01 Jun 2023 | 02 Jun 2024 | All  | ✓ All          | ✓ All | ~         | Generate |

8

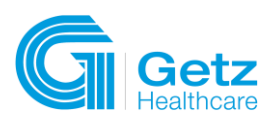

# 8. SOA can be exported to PDF or Excel.

| Date From | Date To                    |                                                                                                    |                                                                          | Туре                                                                |                                   |                                           | Invoice                                   | Status                              |                                        |                                        | AP Status |               |           |
|-----------|----------------------------|----------------------------------------------------------------------------------------------------|--------------------------------------------------------------------------|---------------------------------------------------------------------|-----------------------------------|-------------------------------------------|-------------------------------------------|-------------------------------------|----------------------------------------|----------------------------------------|-----------|---------------|-----------|
| un 2023   | 02 Jun 2024                | All                                                                                                   |                                                                          |                                                                     |                                   | ✓ All                                     |                                           |                                     | ~                                      | All                                    |           | ~             | Generate  |
|           |                            |                                                                                                    |                                                                          |                                                                     |                                   |                                           |                                           |                                     |                                        |                                        |           |               |           |
|           |                            |                                                                                                    |                                                                          |                                                                     |                                   |                                           |                                           |                                     |                                        |                                        |           |               |           |
|           |                            |                                                                                                    |                                                                          |                                                                     |                                   |                                           |                                           |                                     |                                        |                                        |           | _             |           |
|           |                            |                                                                                                    |                                                                          |                                                                     |                                   |                                           |                                           |                                     |                                        |                                        |           | Export to PDF | Export to |
|           |                            | GETZ BROS. PF                                                                                         | ILIPPINES, IN                                                            | C.                                                                  |                                   |                                           |                                           | _                                   |                                        | _                                      |           |               |           |
|           |                            | 5/F West Wing, I<br>Brgy. Oranbo, Pi<br>Tel. (632)8784-0<br>Email: customer                           | istancia Offices<br>isig City, Metro<br>100 Fax. (632)8<br>ervices.ph@ge | , Capitol Comn<br>Manila, Philippir<br>631-1636<br>tzhealthcare.com | nons, Meraico Ar<br>nes 1600<br>m | re.,                                      |                                           |                                     | PAGETOTT                               | - 1                                    |           |               |           |
|           |                            | VAT Reg TIN 00                                                                                        | 0-280-423-0000                                                           | 0                                                                   |                                   | TENENT OF ACC                             |                                           |                                     |                                        | - 1                                    |           |               |           |
|           |                            |                                                                                                    |                                                                          |                                                                     | 51A                               | As of 02 Jun 2024                         | 50M1                                      |                                     |                                        |                                        |           |               |           |
|           | CUSTO                      | MER CODE 10<br>MER NAME AE                                                                            | 00001867<br>ICXYZ Pharmi                                                 | юу                                                                  |                                   |                                           |                                           | CREDIT TER                          | M 30 Days Net                          |                                        |           |               |           |
|           | ADDR                       | 5 <b>5</b> 54                                                                                         | MPAGUITA S                                                               | T. BARANGKA                                                         | A, MARIKINA C                     | ITY 1809                                  |                                           |                                     |                                        |                                        |           |               |           |
|           | TIN                        |                                                                                                    | 9-300-797-000                                                            | INVOICE STATE                                                       | AR STATUS                         | DUE DATE ( DOC, DATE)                     |                                           | of Balance:                         | CREDIT                                 | -183,289.10                            |           |               |           |
|           | 511044<br>210016           | 390 JT3574<br>877 0184899-10                                                                          | Invoice<br>Payment                                                       | Open<br>Open                                                        | Overdue                           | 31 May 2023<br>22 Sep 2023                | 31 May 2023<br>27 Sep 2023                | 16,500.00                           | -15,172.77                             | UNLANGE                                |           |               |           |
|           | 210016<br>410011<br>511064 | 481<br>741 IS-5110415763<br>642 JA9257                                                                | Payment<br>Adjustments<br>Invoice                                        | Open<br>Closed<br>Closed                                            | Overdue<br>Overdue                | 20 May 2024<br>09 Jun 2023<br>24 Jun 2023 | 20 May 2024<br>09 Jun 2023<br>24 Jun 2023 | 3,570.63                            | -172.23                                | 156.00<br>3,570.63                     |           |               |           |
|           | 210016<br>511044<br>210016 | 977 0184899-10<br>251 JA8347<br>923 0184854-10                                                        | Payment<br>Invoice<br>Payment                                            | Closed<br>Open<br>Open                                              | Overdue                           | 22 Sep 2023<br>06 Jul 2023<br>05 Sep 2023 | 27 Sep 2023<br>08 Jul 2023<br>18 Sep 2023 | 45,352.00                           | -2,799.33<br>-45,135.39                | 216.61                                 |           |               |           |
|           | 511044<br>511045<br>511045 | 623 JA6359<br>934 JA6504-IS<br>882 JA6611                                                             | Invoice<br>Invoice<br>Invoice                                            | Closed<br>Closed<br>Open                                            | Overdue<br>Overdue<br>Overdue     | 12 Jul 2023<br>31 Jul 2023<br>23 Aug 2023 | 12 Jul 2023<br>31 Jul 2023<br>23 Aug 2023 | 25,150.00<br>40,000.00<br>93,407,85 |                                        | 25,150.00<br>40,800.00                 |           |               |           |
|           | 210016<br>511045           | 975 0184898-10<br>453 JA9646-15<br>201 ENDENA                                                         | Payment<br>Invoice                                                       | Open<br>Closed                                                      | Overdue                           | 22 Sep 2023<br>30 Aug 2023<br>06 Sep 2023 | 27 Sep 2023<br>30 Aug 2023<br>00 Sep 2023 | 8,000.00                            | -92,532.78                             | 875.09<br>8,800.00<br>23,500.00        |           |               |           |
|           | 611042<br>511045           | 201 JUNBRINK<br>222 JA9759<br>382 BERNA926                                                            | Invoice                                                                  | Closed                                                              | Overdue                           | 16 Sep 2023<br>27 Sep 2023                | 16 Sep 2023<br>27 Sep 2023                | 18,510.00                           |                                        | 18,510.00<br>57,888.90                 |           |               |           |
|           | 410011<br>611046<br>210016 | 462 0186790-10                                                                                        | Adjustments<br>Invoice<br>Payment                                        | Open<br>Open                                                        | Overdue                           | 30 Sep 2023<br>30 Sep 2023<br>19 Oct 2023 | 30 Sep 2023<br>30 Sep 2023<br>14 Nov 2023 | 344,408.55                          | -344,255.19                            | 153.36                                 |           |               |           |
|           | 511045<br>511045<br>210016 | 175 JSNBERNA928<br>024 JA9915<br>002 0187735-10                                                       | Invoice<br>Invoice<br>Payment                                            | Closed<br>Open<br>Open                                              | Overdue                           | 30 Sep 2023<br>11 Oct 2023<br>15 Nov 2023 | 30 Sep 2023<br>11 Out 2023<br>30 Nov 2023 | 14,577.60<br>293,998.95             | -291,058.96                            | 2,939.99                               |           |               |           |
|           | 511046<br>210016<br>511046 | 112 JSNBERNA1025<br>002 0187735-10<br>235 BERNAJSN                                                    | Invoice<br>Payment<br>Invoice                                            | Open<br>Open<br>Open                                                | Overdue                           | 28 Oct 2023<br>15 Nov 2023<br>22 Nov 2023 | 28 Oct 2023<br>30 Nov 2023<br>22 Nov 2023 | 49,651.25                           | -49,154.74                             | 496.51                                 |           |               |           |
|           | 210016<br>511066<br>180001 | 480<br>011 BERNAJSN3<br>860 EP202401000002                                                            | Payment<br>Invoice<br>Payment                                            | Open<br>Open<br>Open                                                | Overdue                           | 20 May 2024<br>30 Nov 2023<br>05 Mar 2024 | 20 May 2024<br>30 Nov 2023<br>05 Mar 2024 | 22,569.59                           | -138,599.50                            | 1,400.00                               |           |               |           |
|           | 410011<br>511046<br>18000  | 184 EP202401000002<br>012 BERNAJSN2<br>860 EP202401000007                                             | Adjustments<br>Invoice<br>Payment                                        | Open<br>Open<br>Open                                                | Overdue                           | 05 Mar 2024<br>30 Nov 2023<br>05 Mar 2024 | 05 Mar 2024<br>30 Nov 2023<br>05 Mar 2024 | 28,107.68                           | -225.70<br>-2.835.84                   | 0.00                                   |           |               |           |
|           | 410011                     | 184 EP202401060002<br>185 EP202401060002                                                              | Adjustments<br>Adjustments<br>Invesion                                   | Open<br>Open                                                        | Oumbre                            | 05 Mar 2024<br>05 Mar 2024<br>30 New 2023 | 05 Mar 2024<br>05 Mar 2024<br>30 Nov 2023 | 59.043 10                           | -271.84<br>-25,000.00                  | 0.00                                   |           |               |           |
|           | 180001<br>410011           | 660 EP202401000002<br>164 EP202401000002                                                              | Payment<br>Adjustments                                                   | Open                                                                | - The sale                        | 05 Mar 2024<br>05 Mar 2024                | 05 Mar 2024<br>05 Mar 2024                | ung.ord. 19                         | -54,110.66<br>-632.53                  |                                        |           |               |           |
|           | 41001<br>41001<br>511108   | 105         EP202401000002           184         EP202401000002           845         BERNA10.28.2021 | Adjustments<br>Adjustments<br>Credit Memo                                | Open<br>Open<br>Open                                                | Overdue                           | 05 Mar 2024<br>05 Mar 2024<br>17 May 2023 | 05 Mar 2024<br>05 Mar 2024<br>17 May 2023 | 30.23                               | -5,000.00                              | -2,993.14                              |           |               |           |
|           | 41001<br>511040<br>511100  | 201 IST-5110454453<br>716 TEST 1<br>202 BERNA11.29.2021                                               | Adjustments<br>Invoice<br>Credit Memo                                    | Open<br>Open<br>Open                                                | Overdue<br>Current                | 22 May 2024<br>23 May 2024<br>10 Jul 2023 | 22 May 2024<br>23 May 2024<br>10 Jul 2023 | 8,800.00                            | -7,121.20                              | 8,800.00<br>5,817.70<br>-7,121.28      |           |               |           |
|           | 210010<br>210010<br>140003 | 369 0181315-10<br>369 0181315-10<br>357 WRITEOFF MINOR                                                | Payment<br>Payment<br>Adjustments                                        | Closed<br>Closed<br>Closed                                          |                                   | 19 Jul 2023<br>19 Jul 2023<br>12 Aug 2023 | 29 Jul 2023<br>29 Jul 2023<br>12 Aug 2023 |                                     | -93,175.40<br>-119,618.45<br>-3.00     | -93,175,40<br>-119,618,45<br>-3.00     |           |               |           |
|           | 210016<br>210016<br>210016 | 023 0184864-10<br>473 0186789-10<br>482 0186790-10                                                    | Payment<br>Payment<br>Payment                                            | Closed<br>Closed<br>Closed                                          |                                   | 05 Sep 2023<br>19 Oct 2023<br>19 Oct 2023 | 18 Sep 2023<br>26 Oct 2023<br>14 Nov 2023 |                                     | -25,150.00<br>-99,898.90<br>-14,577.60 | -25,150.00<br>-99,898.90<br>-14,577.60 |           |               |           |
|           | 410011                     | 960 IST-5110451934<br>201 IST-5110454453                                                              | Adjustments<br>Adjustments                                               | Closed<br>Closed                                                    |                                   | 30 Nov 2023<br>22 May 2024                | 30 Nov 2023<br>22 May 2024                |                                     | -40,800.00<br>-8,800.00                | -40,800.00<br>-8,800.00                |           |               |           |
|           |                            |                                                                                                    |                                                                          |                                                                     |                                   |                                           |                                           |                                     |                                        |                                        |           |               |           |
|           | Transf Pro                 | tracion Balance                                                                                       |                                                                          |                                                                     |                                   |                                           |                                           |                                     | pun                                    | -183 269 10                            |           |               |           |
|           | Total Ov                   | itanoing Balance                                                                                      |                                                                          |                                                                     | This is                           | not an official SOA De                    | cument                                    |                                     | PHP                                    | -183,269.10                            |           |               |           |